# Présentation du Raspberry Pi

#### Sommaire :

CITÉ SCOLAIRE

| - Présentation du Raspberry Pi                           | 1 |
|----------------------------------------------------------|---|
| II - GPIO (General Purpose Input/Output) du Raspberry Pi | 1 |
| II.1. Brochage du GPIO                                   | 1 |
| II.2. La librairie WiringPi                              | 2 |
| II.3. Correspondance entre GPIO et WiringPi              | 2 |
|                                                          |   |

## I - Présentation du Raspberry Pi

Le **Raspberry Pi3** est une plate-forme embarquée de faible coût basée sur un processeur intégré **Quad-core ARM Cortex-A53 1.2 GHz** avec une mémoire vive de 1024 Mo. Il possède un emplacement pour carte SD (bootloader et OS).

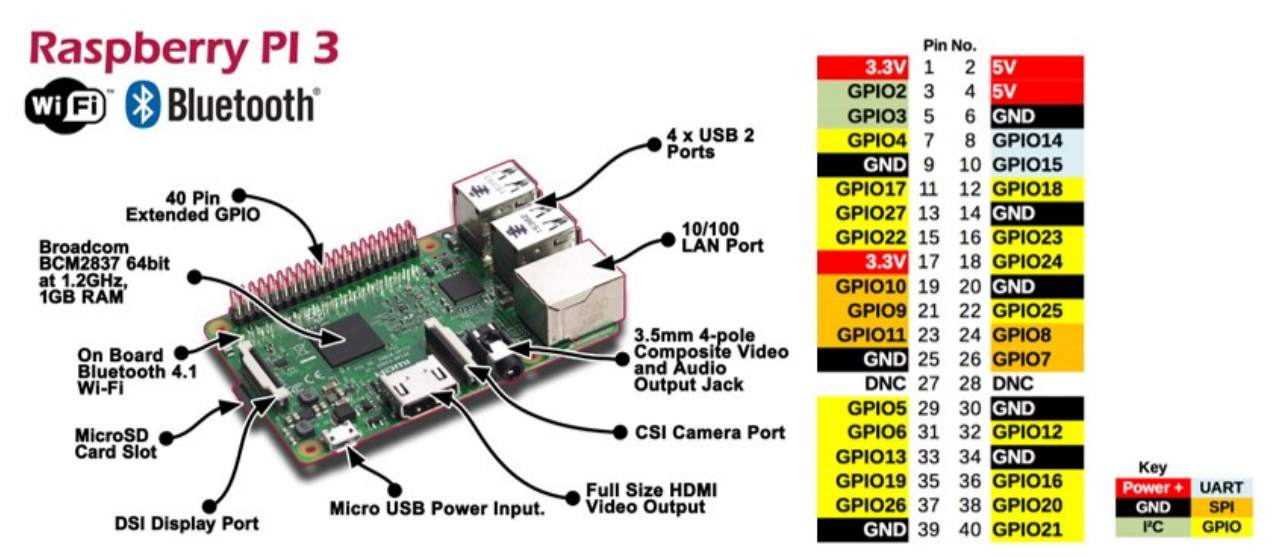

Le modèle B dispose de 4 ports USB et d'un port RJ45 (10/100 Mbits/s). Le modèle B<sup>+</sup> dispose en plus d'une connectivité Wifi et Bluetooth. Le système d'exploitation du Raspberry Pi utilisé est une Raspbian (Debian pour RaspberryPi) version 10 « Buster ». Celui ci-est installé sur une carte mémoire SD (classe 6 recommandée) de capacité 8 GO.

### II - GPIO (General Purpose Input/Output) du Raspberry Pi

#### II.1. Brochage du GPIO

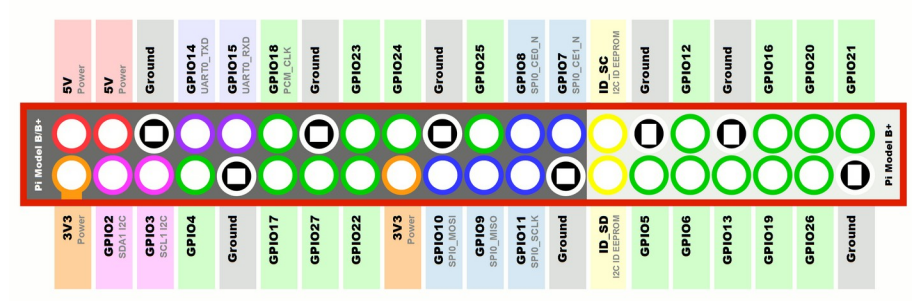

Par exemple : L'entrée/sortie **GPIO17** est accessible sur la borne **11** et l'entrée/sortie **GPIO24** est accessible sur la borne **18**.

#### II.2. La librairie WiringPi

La bibliothèque **WiringPi** permet d'accéder au **GPIO** du **Raspberry PI**. Les ressources pour utiliser cette bibliothèque sont disponibles aux adresses suivantes : <u>http://wiringpi.com/reference/setup</u> et <u>http://wiringpi.com/reference/core-functions</u>.

Pour installer la dernière version de **WiringPi** sur le **Raspberry PI**, il faut exécuter les commandes suivantes :

#### wget https://project-downloads.drogon.net/wiringpi-latest.deb sudo dpkg -i wiringpi-latest.deb

Pour utiliser cette **librairie** depuis un programme en **langage C**, il faudra réaliser l'édition de liens des différents fichiers objet à l'aide d'une commande équivalente à la commande suivante : **gcc -o test main.c -Wall -lwiringPi** 

#### II.3. Correspondance entre GPIO et WiringPi

la commande **gpio readall** permet de connaître le numéro des broches utilisées sous la bibliothèque **WiringPi** :

| 9 | DUME | S | TRE:~/ | /wiringPi | \$<br>+. | gpio | r | ea | da | 11  | 94  | 2   |   |   |   |       |         | +   |     |     |
|---|------|---|--------|-----------|----------|------|---|----|----|-----|-----|-----|---|---|---|-------|---------|-----|-----|-----|
|   | BCM  |   | wPi    | Name      |          | Mode |   |    |    | Phy | ysi | cal |   |   |   | Mode  | Name    | wPi | BC1 | N I |
|   |      |   |        | +         |          |      |   |    |    |     | -++ |     |   |   |   |       | +       |     |     |     |
|   |      |   |        | 3.3v      |          |      |   |    |    |     |     |     |   |   |   |       | 5v      |     |     |     |
|   |      |   |        | SDA.1     |          | IN   |   |    |    |     |     |     |   |   |   |       | 5v      |     |     |     |
|   |      |   |        | SCL.1     |          | IN   |   |    |    |     |     |     |   |   |   |       | 0v      |     |     |     |
|   |      |   |        | GPIO. 7   |          | IN   |   |    |    |     | П   |     |   |   |   | ALT 0 | TxD     | 15  | 14  |     |
|   |      |   |        | 0v        |          |      |   |    |    |     | П   | 10  |   |   |   | ALT0  | RxD     | 16  | 15  |     |
|   | 17   |   |        | GPIO. 0   |          | IN   |   |    |    | 11  |     | 12  |   |   |   | IN    | GPIO. 1 |     | 18  |     |
|   | 27   |   |        | GPIO. 2   |          | IN   |   |    |    | 13  | П   | 14  |   |   |   |       | 0v      |     |     |     |
|   | 22   |   |        | GPIO. 3   |          | IN   |   |    |    | 15  | П   | 16  |   |   |   | IN    | GPIO. 4 |     | 23  |     |
|   |      |   |        | 3.37      |          |      |   |    |    | 17  | Ш   | 18  |   |   |   | IN    | GPIO. 5 |     | 24  |     |
|   | 10   |   | 12     | MOSI      |          | IN   |   |    |    | 19  |     | 20  |   |   |   |       | 0v      |     |     |     |
|   |      |   | 13     | MISO      |          | IN   |   |    |    | 21  | П   | 22  |   |   |   | IN    | GPIO. 6 |     | 25  |     |
|   | 11   |   | 14     | SCLK      |          | IN   |   |    |    | 23  |     | 24  |   |   |   | IN    | CE0     | 10  |     |     |
|   |      |   |        | 0v        |          |      |   |    |    | 25  | П   | 26  |   |   |   | IN    | CE1     | 11  |     |     |
|   |      |   | 30     | SDA.0     |          | IN   |   |    |    | 27  | П   | 28  |   |   |   | IN    | SCL.0   | 31  |     |     |
|   |      |   | 21     | GPIO.21   |          | IN   |   |    |    | 29  |     | 30  |   |   |   |       | 0v      |     |     |     |
|   |      |   | 22     | GPIO.22   |          | IN   |   |    |    | 31  |     | 32  |   |   |   | IN    | GPIO.26 | 26  | 12  |     |
|   | 13   |   | 23     | GPIO.23   |          | IN   |   |    |    | 33  |     | 34  |   |   |   |       | 0v      |     |     |     |
|   | 19   |   | 24     | GPI0.24   |          | IN   |   |    |    | 35  |     | 36  |   |   |   | IN    | GPI0.27 | 27  | 16  |     |
|   | 26   |   | 25     | GPIO.25   |          | IN   |   |    |    | 37  |     | 38  |   |   |   | IN    | GPIO.28 | 28  | 20  |     |
|   |      | 1 |        | 0v        | ļ        |      | 1 |    |    | 39  |     | 40  |   | 0 |   | IN    | GPI0.29 | 29  | 21  |     |
|   | BCM  | í | wPi    | Name      | í        | Mode | í | v  | i  | Phy | ysi | cal | i | V | i | Mode  | Name    | wPi | BCI | 1   |

Par exemple : La borne **11** correspond **GPIO.0** donc au numéro **0** de **WiringPi** et la borne **18** correspond **GPIO.5** donc au numéro **5** de **WiringPi**.

L'exemple <u>http://wiringpi.com/examples/blink/</u>, permet de mettre en œuvre cette librairie afin de faire clignoter une LED.